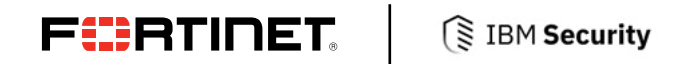

DEPLOYMENT GUIDE

# **Fortinet and IBM Resilient**

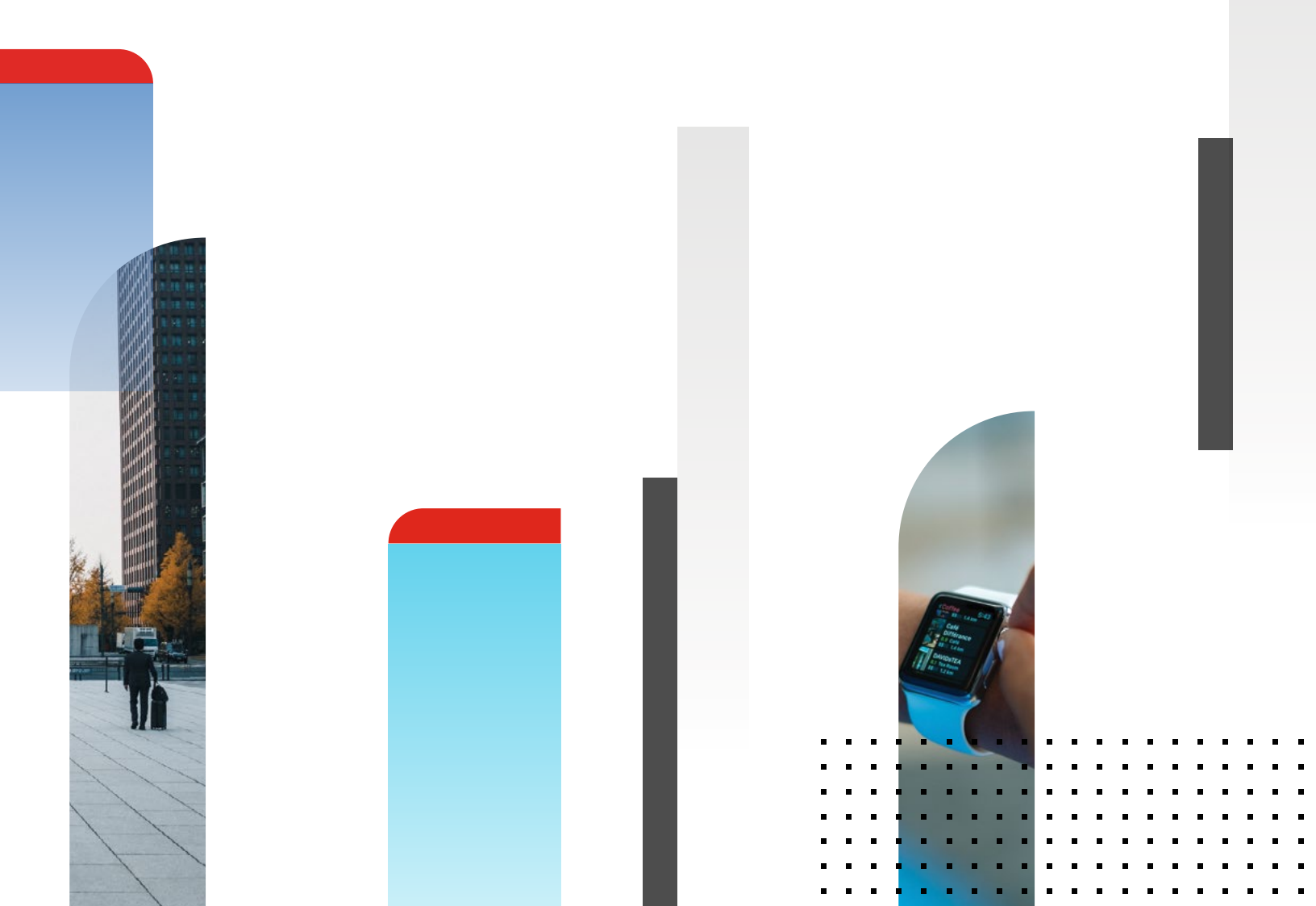

# **Fortinet and IBM Resilient**

| Overview                    | 3 |
|-----------------------------|---|
| Deployment Prerequisites    | 3 |
| Architecture Overview       | 3 |
| FortiAnalyzer Configuration | 4 |
| IBM Resilient Configuration | 6 |
| Summary                     | 9 |

#### Overview

Fortinet (NASDAQ: FTNT) secures the largest enterprise, service provider, and government organizations around the world. Fortinet empowers its customers with intelligent, seamless protection across the expanding attack surface and the power to take on ever-increasing performance requirements of the borderless network—today and into the future. Only the Fortinet Security Fabric architecture can deliver security features without compromise to address the most critical security challenges, whether in networked, application, cloud, or mobile environments. Fortinet ranks #1 in the most security appliances shipped worldwide and more than 400,000 customers trust Fortinet to protect their businesses. Learn more at <a href="https://www.fortinet.com">https://www.fortinet.com</a>, the Fortinet Blog, or FortiGuard Labs.

## **About IBM Resilient**

IBM Resilient Incident Response Platform (IRP) is the leading platform for orchestrating and automating incident response processes. IBM Resilient IRP quickly and easily integrates with your organization's existing security and IT investments. It makes security alerts instantly actionable, provides valuable intelligence and incident context, and enables adaptive response to complex cyber threats.

## **Architecture Overview**

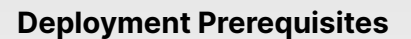

- Fortinet FortiAnalyzer version
   (tested with version 6.0.0)
- 2.IBM Resilient version 30.x (tested with version 30.0.3476)
- With Email Connector version 2.2 installed

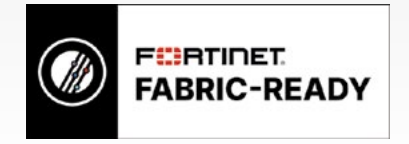

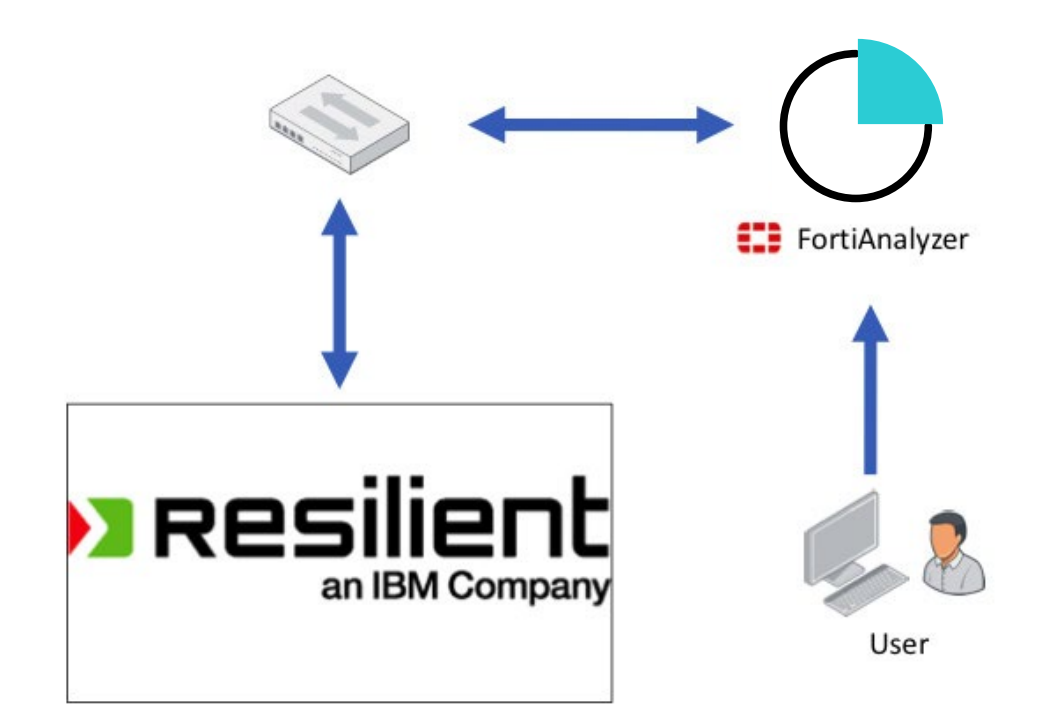

# FortiAnalyzer Configuration

Create and configure an Email Server. From System Settings, go to **Mail Server > Create New**.

| System Settings 🛩            |                         |                  |                   |                  |                           | v ninte 🔝 0 |
|------------------------------|-------------------------|------------------|-------------------|------------------|---------------------------|-------------|
| (Cashboard                   | + Create New @ Eat: @ D | wlata 🕎 Tact     |                   |                  |                           | 9           |
| CLOSER'S Topology            | C Seq.#                 | SMTP Server Name | SMTP Server       | SMTP Server Port | E-Mail Account            |             |
| @ AILADOMs                   | 01                      | fectivet         | wait.fortiset.com | 25               | kgalaugher@fortinet.com   |             |
| C Storage Iv/o               | 0 2                     | LabMall          | 10.101.32.68      | 25               | fortbiere@win2008.lab.lac |             |
| O Network                    |                         |                  |                   |                  |                           |             |
| A 14                         |                         |                  |                   |                  |                           |             |
| 1 Admin                      | *                       |                  |                   |                  |                           |             |
| Administrators               |                         |                  |                   |                  |                           |             |
| Prohio                       |                         |                  |                   |                  |                           |             |
| Remote Authentication Server | 2                       |                  |                   |                  |                           |             |
| Admin Settings               |                         |                  |                   |                  |                           |             |
| EB Certificates              | *                       |                  |                   |                  |                           |             |
| Local Certificates           |                         |                  |                   |                  |                           |             |
| CA Certificates              |                         |                  |                   |                  |                           |             |
| CRL                          |                         |                  |                   |                  |                           |             |
| # Log Forwarding             |                         |                  |                   |                  |                           |             |
| El Patather Management       |                         |                  |                   |                  |                           |             |
| E Event Lag                  |                         |                  |                   |                  |                           |             |
| Task Menitor                 |                         |                  |                   |                  |                           |             |
| By Advanced                  | v                       |                  |                   |                  |                           |             |
| SNMP                         |                         |                  |                   |                  |                           |             |
| Mal Server                   |                         |                  |                   |                  |                           |             |
| Sysing Server                |                         |                  |                   |                  |                           |             |
| Meta Flaids                  |                         |                  |                   |                  |                           |             |
| Device Lag Settings          |                         |                  |                   |                  |                           |             |
| File Management              |                         |                  |                   |                  |                           |             |
| Advanced Settings            |                         |                  |                   |                  |                           |             |
|                              |                         |                  |                   |                  |                           |             |
|                              |                         |                  |                   |                  |                           |             |

Enter a name to identify the mail server, the hostname, or IP address of your mail server and the SMTP port (typically 25). Be sure to enable Authentication if your mail server requires it. Then, enter a valid Email address and password for the Account. Click **OK** when done.

| System Settings 🗸                                                                                                    |                                                                                                    |                                                                                                  |          | 🕄 🕖 🙆 admin 🗸 |
|----------------------------------------------------------------------------------------------------|----------------------------------------------------------------------------------------------------|--------------------------------------------------------------------------------------------------|----------|---------------|
| (B Destributed                                                                                                    | Create New Mail Server Settings                                                                                                    |                                                                                                  |          |               |
| Eff Exhan Sublega v<br>Orbantoord<br>Scharpte Produce<br>DefA 20056<br>Orbane<br>Strange Min<br>Orbane<br>Annin<br>Annin<br>Annin<br>Annin<br>Annin<br>Annin<br>Annin<br>Annin<br>Annin<br>Annin<br>Annin<br>Annin<br>Annin<br>Annin<br>Annin<br>Annin<br>Annin<br>Annin<br>Annin<br>Annin<br>Annin<br>Annin<br>Annin<br>Annin<br>Annin<br>Annin<br>Sublema<br>Blantend<br>Blantend<br>Blantend<br>Blantend<br>Blantend<br>Shift<br>Fata Brane<br>Sublema<br>Sublema<br>Su | Create Hole Mail Server Setting<br>DATT Server Name<br>Hail Server<br>SatT Server Port<br>(Trainte Antheniation<br>Planmad<br>Planmad | Corpland<br>Industrations<br>26<br>D<br>Interedignetalisane.com<br>10<br>Interedignetalisane.com |          | 🕄 🗭 遵 sinin - |
| Advanced Settings                                                                                                    |                                                                                                    |                                                                                                  |          |               |
|                                                                                                    |                                                                                                    |                                                                                                  | OK Cavel |               |

The screen shot should look like the image below.

|                              | NAMES AND POST OFFICE ADDRESS OF TAXABLE PARTY. |                  |                     |                  |                             |
|------------------------------|-------------------------------------------------|------------------|---------------------|------------------|-----------------------------|
| () Deshboard                 | + Create New G Edit 1                           | Doleta 🛃 Test    |                     |                  |                             |
| ■ÉLogging Tepelogr           | D Seq#                                          | SMTP Server Name | SMTP Server         | SMTP Server Port | E-Mail Account              |
| B AI ADOMs                   | 01                                              | Sartinat         | realLifortinet.com  | 25               | kgslaugher@fertinet.com     |
| O Starsge Info               | 0 2                                             | LabMell          | 10.101.32.40        | 25               | for tisiere@wix2000 lab.los |
| Q Network                    | 0 9                                             | CorpEnall        | setavnymaloerve.com | 25               | far finet@mynailserver.vem  |
| Ана                          |                                                 |                  |                     |                  |                             |
| L Admin *                    |                                                 |                  |                     |                  |                             |
| Administrators               |                                                 |                  |                     |                  |                             |
| Profile                      |                                                 |                  |                     |                  |                             |
| Remote Authentication Server |                                                 |                  |                     |                  |                             |
| Admin Sattings               |                                                 |                  |                     |                  |                             |
| RD Certificates *            |                                                 |                  |                     |                  |                             |
| Local Certificates           |                                                 |                  |                     |                  |                             |
| CA Certificates              |                                                 |                  |                     |                  |                             |
| CRL                          |                                                 |                  |                     |                  |                             |
| # Log Forwarding             |                                                 |                  |                     |                  |                             |
| Retcher Management           |                                                 |                  |                     |                  |                             |
| BENT Log                     |                                                 |                  |                     |                  |                             |
| Task Monitor                 |                                                 |                  |                     |                  |                             |
| h Advanced v                 |                                                 |                  |                     |                  |                             |
| SNMP                         |                                                 |                  |                     |                  |                             |
| Mail Server                  |                                                 |                  |                     |                  |                             |
| Syslog Server                |                                                 |                  |                     |                  |                             |
| Meta Fields                  |                                                 |                  |                     |                  |                             |
| Device Log Settings          |                                                 |                  |                     |                  |                             |
| File Management              |                                                 |                  |                     |                  |                             |
| Advanced Settines            |                                                 |                  |                     |                  |                             |

Configure FortiAnalyzer to send Email Alerts when certain Events occur. Click **System Settings** from the top left then choose **Event Manager**.

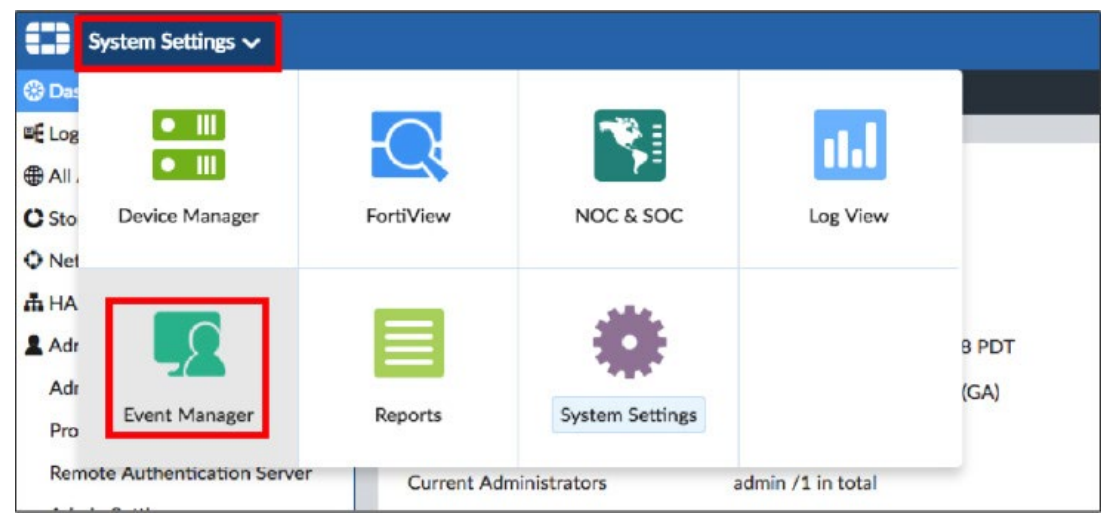

From this view you can see there was an HTTP Event specifically about Application Control. On the right, the Handler is where Email Alerting is configured.

| Event Manager 🗸            |     |     |                   |              |                             |              |                |                     |                 | 🖸 🖉 🙆 admin 🗸      |
|----------------------------|-----|-----|-------------------|--------------|-----------------------------|--------------|----------------|---------------------|-----------------|--------------------|
| Event Monitor              | ~   | Add | filer             |              | 🔍 🗘 Refresh + 🛛 Last 7 Days | Collapse All | Show Acknowled | ged                 |                 | ± & m -            |
| All Events                 |     |     | Event             | Event Status | Event Type                  | Count        | Severity       | ¥ Last Update       | Additional Info | Handler            |
| Calendar View              |     | 0 1 | ~Proxy.HTTP (335) |              |                             |              |                | 16 minutes ago      |                 |                    |
| & Custom View              | >   |     | app:Proxy.HTTP    |              | Application Control         | 2            | Critical       | 2018-06-06 10:10:58 |                 | UTM App Ctrl Event |
| Event Handler List         | 1   | 0   | app:Proxy.HTTP    |              | Application Control         | 2            | Critical       | 2018-06-06 09:40:48 |                 | UTM App Ctrl Event |
| f Incidents                | ¥ 1 |     | app:Proxy.HTTP    |              | Application Control         | 2            | Critical       | 2018-06-06 09:10:48 |                 | UTM App Ctrl Event |
| fl All Incidents           |     | D   | app:Proxy.HTTP    |              | Application Control         | 3            | Critical       | 2018-06-06 08:57:48 |                 | UTM App Ctrl Event |
| E FortiGate Event Handlers |     |     | app:Proxy.HTTP    |              | Application Control         | 2            | Critical       | 2018-06-06 08:10:38 |                 | UTM App Ctrl Event |
| CT CONCERNMENT OF STOLES   | 1   |     | app:Proxy.HTTP    |              | Application Control         | 12           | Critical       | 2018-06-06 07:57:36 |                 | UTM App Ctrl Event |
|                            |     |     | app:Proxy.HTTP    |              | Application Control         | 2            | Critical       | 2018-06-06 07:10:28 |                 | UTM App Ctrl Event |
|                            |     | 0   | app:Proxy.HTTP    |              | Application Control         | 2            | Critical       | 2018-06-06 06:40:18 |                 | UTM App Ctrl Event |
|                            |     |     | app:Proxy.HTTP    |              | Application Control         | 2            | Critical       | 2018-06-06 06:10:18 |                 | UTM App Ctrl Event |
|                            | 3   |     | app:Proxy.HTTP    |              | Application Control         | 2            | Critical       | 2018-06-06 05:40:08 |                 | UTM App Ctrl Event |

In this example, we will configure an Email Alert to be sent when there is an Admin logon failure via SSH. Click Collapse All.

| Event Manager 🗸              |     |     |                   |              |                               |              |                |                     |                 | 🖸 🖉 🚺 admin 🗸      |
|------------------------------|-----|-----|-------------------|--------------|-------------------------------|--------------|----------------|---------------------|-----------------|--------------------|
| Event Monitor                | ~   | Add | Rer               |              | 🔍 💭 Refresh + 🛛 Last 7 Days + | Collapse All | Show Acknowled | land                |                 | 1 A 🖩 -            |
| All Events                   |     |     | Event             | Event Status | Event Type                    | Count        | Severity       | ▼ Last Update       | Additional Info | Handler            |
| Calendar View                | 0   | 1   | ✓Proxy.HTTP (335) |              |                               |              |                | 21 minutes ago      |                 |                    |
| & Custom View                | > 0 | 2   | app:Proxy.HTTP    |              | Application Control           | 2            | Critical       | 2018-06-06 10:10:58 |                 | UTM App Ctrl Event |
| Event Handler List           | C   | 1   | app:Proxy.HTTP    |              | Application Control           | 2            | Critical       | 2018-06-06 09:40:48 |                 | UTM App Ctrl Event |
| Incidents                    | ~ [ | 3   | app:Proxy.HTTP    |              | Application Control           | 2            | Critical       | 2018-06-06 09:10:48 |                 | UTM App Ctrl Event |
| I All Incidents              | 1   | 3   | app:Proxy.HTTP    |              | Application Control           | 3            | Critical       | 2018-06-06 08:57:48 |                 | UTM App Ctrl Event |
| III FortiGate Event Handlers | 0   | 2   | app:Proxy.HTTP    |              | Application Control           | 2            | Critical       | 2018-06-06 08:10:38 |                 | UTM App Ctrl Event |
|                              | C   | 3   | app:Proxy.HTTP    |              | Application Control           | 12           | Critical       | 2018-06-06 07:57:36 |                 | UTM App Ctrl Event |
|                              | C   | 3   | app:Proxy.HTTP    |              | Application Control           | 2            | Critical       | 2018-06-06 07:10:28 |                 | UTM App Ctrl Event |
|                              | 0   | 2   | app:Proxy.HTTP    |              | Application Control           | 2            | Critical       | 2018-06-06 06:40:18 |                 | UTM App Ctrl Event |
|                              | C   | 3   | app:Proxy.HTTP    |              | Application Control           | 2            | Critical       | 2018-06-06 06:10:18 |                 | UTM App Ctrl Event |

Then locate the Event User login from SSH. Click Local Device Event under the Handler.

| Event Manager ~            |     |       |                                                 |              |                     |           |          |                      |                                                                                                   | [] Ø 😡 admin 🗸         |
|----------------------------|-----|-------|-------------------------------------------------|--------------|---------------------|-----------|----------|----------------------|---------------------------------------------------------------------------------------------------|------------------------|
| Event Monitor              | ×   | Add F | itor                                            | c            | 🗈 💭 Refresh + 🛛 La  | st 7 Days | - ,* Exp | and All 🔲 Show Ackne | owiedged                                                                                          | ± & m -                |
| All Events                 | C   |       | Event                                           | Event Status | Event Type          | Count     | Severity | ▼ Last Update        | Additional Info                                                                                   | Handler                |
| Calendar View              |     | 1     | > Proxy.HTTP (335)                              |              | Application Control | 1371      | Critical | 23 minutes ago       |                                                                                                   | UTM App Ctrl Event     |
| & Custom View              | > 0 | 2     | > Remove local db (14)                          |              | Event               | 14        | Medium   | 3 hours ago          | -                                                                                                 | Local Device Event     |
| Event Handler List         |     | 3     | > Trim local db (14)                            |              | Event               | 14        | Medium   | 3 hours ago          | Requested to trim database tables older than 60 days to enforce the retention policy of Adom root | Local Device Event     |
| @ Incidents                | ~ 0 | 4     | > SSL Message Authentication Code corrupted (7) |              | Event               | 49        | Medium   | 12 hours ago         | Corrupted MAC packet detected                                                                     | FOS Event Log Higher T |
| All Incidents              |     | 5     | > User login/logout failed (7)                  |              | Event               | 21        | Medium   | 12 hours ago         | user () [ ;;]; echo Piugin output: \$((1+' login failed from teinet(10.101.32.173)                | Local Device Event     |
| E FortiGate Event Handlers |     | 6     | > User login from SSH (7)                       |              | Event               | 7         | Medium   | 12 hours ago         | A user login failed from ssh                                                                      | Local Device Event     |
|                            |     | 7     | > User login failed (7)                         |              | Event               | 7         | Medium   | 18 hours ago         | Device FGVMD40000101072 login failed for restapi request due to empty user name.                  | Local Device Event     |
|                            | 0   | 8     | > User login from SSH failed (2)                |              | Event               | 9         | Medium   | 18 hours ago         | -                                                                                                 | Local Device Event     |
|                            |     | 9     | > Admin login failed (2)                        |              | Event               | 4         | Medium   | 18 hours ago         | -                                                                                                 | FOS Event Log Higher T |
|                            |     | 10    | logdesc:Admin login disabled                    |              | Event               | 1         | Medium   | 2018-06-05 16:18:43  | Login disabled from IP 10.101.32.254 for 60 seconds because of 3 bad attempts                     | FOS Event Log Higher T |
|                            |     | 11    | > Files dropped by quarantine daemon (12)       |              | Event               | 20        | Medium   | A day ago            | -                                                                                                 | FOS Event Log Higher T |
|                            |     | 12    | desc:Send mail failed                           |              | Event               | 1         | Medium   | 2018-06-04 16:26:46  | Failed to send a test email to igailaugher@fortinet.com through LabMail.                          | Local Device Event     |
|                            |     | 13    | logdesc:FortiGate update failed                 |              | Event               | 1         | Medium   | 2018-06-03 08:43:56  | Fortigate scheduled update failed                                                                 | FOS Event Log Higher T |
|                            |     | 14    | >Malicious Websites (16)                        |              | O Web Filter        | 45        | Medium   | 6 days ago           |                                                                                                   | UTM Web Filter Event   |

Enable **Send Email Alert** under Notifications. Enter the Email address you want to send Alerts to. Enter the Email address you want to use as the sender address. Enter a Subject for the Email. Lastly, under Email Server, choose the Email Server created previously.

|                                                                        | ON                                                                                                    |     |
|------------------------------------------------------------------------|----------------------------------------------------------------------------------------------------|-----|
| Name                                                                   | Local Device Event                                                                                                    |     |
| Description                                                            | Default local device event handler                                                                                           |     |
| Devices                                                                | OAII Devices OSpecify                                                                                                    |     |
| Filters                                                                |                                                                                                    | +   |
| Filter 1                                                               |                                                                                                    | >   |
| Send Alert Email                                                       | resilient@mymailserver.com<br>fortianalvzer@mymailserver.com                                                                 |     |
|                                                                        | User Logon failed via SSH                                                                                                    |     |
| Subject                                                                |                                                                                                    |     |
| Subject<br>Email Server                                                | CorpEmail: smtp.mymailserver.com                                                                                             | - + |
| Subject<br>Email Server<br>□Send SNMP(v1/v2) Trap                      | CorpEmail: smtp.mymailserver.com<br>fortinet: mail.fortinet.com                                                              | • + |
| Subject<br>Email Server<br>Send SNMP(v1/v2) Trap                       | CorpEmail: smtp.mymailserver.com<br>fortinet: mail.fortinet.com<br>LabMail: 10.101.32.68                                     | • + |
| Subject<br>Email Server<br>Send SNMP(v1/v2) Trap<br>Send SNMP(v3) Trap | CorpEmail: smtp.mymailserver.com<br>fortinet: mail.fortinet.com<br>LabMail: 10.101.32.68<br>CorpEmail: smtp.mymailserver.com | . + |

The FortiAnalyzer Configuration is complete.

#### **IBM Resilient Configuration**

This guide assumes that the IBM Resilient IRHub is already installed and configured. Refer to Resilient Email Connector Config Guide v2.x for more details. Install the Email Connector package using the following command, where <version> is the run file version.

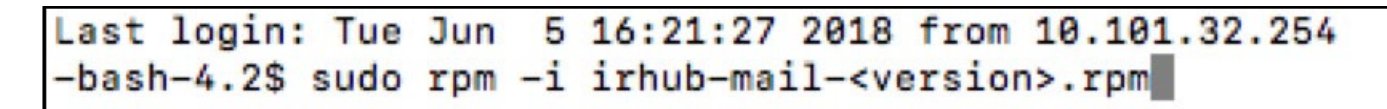

If using the IMAP protocol, run the IMAP script to configure the email account to monitor by entering the following command and following the prompts.

# Last login: Tue Jun 5 16:21:27 2018 from 10.101.32.254 -bash-4.2\$ sudo irhub-imap-cfg

As prompted, enter the following information:

- IMAP mail server host name; for example, mail.example.com
- Trust the certificate (only prompted if the certificate is untrusted)
- IMAP username; for example, resilient@example.com
- IMAP user password

The script concludes by stating the location of the configuration file. For example: Selecting mailbox INBOX OK IMAP configuration settings were written to /usr/share/irhub/etc/irhub.mail.cfg. If using the EWS protocol, run the EWS script to configure the email account to monitor by entering the following command and following the prompts.

# Last login: Tue Jun 5 16:21:27 2018 from 10.101.32.254 -bash-4.2\$ sudo irhub-ews-cfg

As prompted, enter the following information:

- nEWS endpoint; for example, https://mail.example.com/ews/exchange.asmx
- nTrust the certificate (only prompted if the certificate is untrusted)
- nEWS username; for example, resilient@example.com
- NOTE: It must be in email format. Domain/Username format does not work.
- nEWS user password

The EWS script automatically sets the mail\_protocol property to EWS. If using the EWS script to make changes after the initial installation, make sure to restart the IRHub for the updates to take effect. The script concludes by stating the location of the configuration file. For example: Using the following settings: Endpoint = https://mail.example.com/ews/exchange.asmx, Mailbox = Inbox EWS configuration settings were written to /usr/share/irhub/etc/irhub.mail.cfg.

Restart IRHub as follows:

```
Last login: Tue Jun 5 16:21:27 2018 from 10.101.32.254
-bash-4.2$ sudo systemctl restart irhub
[sudo] password for resadmin:
-bash-4.2$
```

At this point FortiAnalyzer will send an Email Alert to Resilient when there is a failed Admin logon via SSH.

You can test this by making several failed authentication attempts to the FortiAnalyzer CLI:

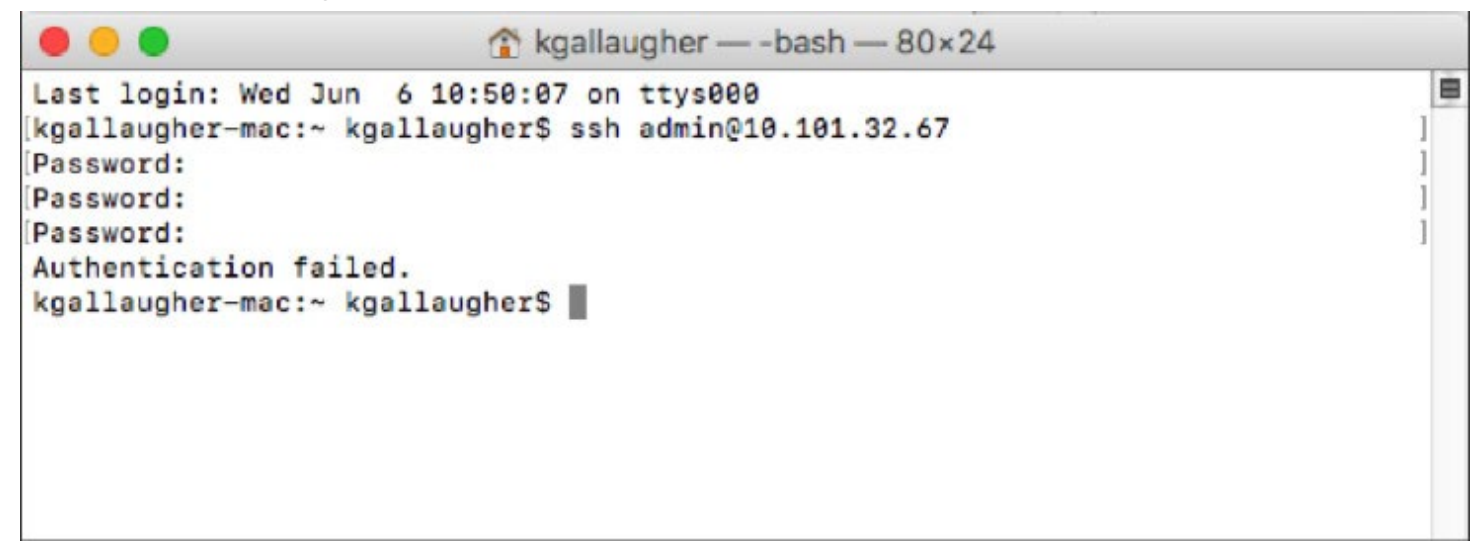

Now log in to the Resilient GUI and check List Incidents. It should look like the image below:

| AI | 0    | pen    | Incidents time T                                                                             | - Save Ae 🕞 👹 (Shared)                                                                                                    |                 |                 |              |                          |         | 8         | = batoola |
|----|------|--------|----------------------------------------------------------------------------------------------|----------------------------------------------------------------------------------------------------|-----------------|-----------------|--------------|--------------------------|---------|-----------|-----------|
|    | Inci | Sent 1 | Disposition: Confirmed, U                                                                    | 0 Nama Ali+ O Status: Active O                                                                                                    |                 |                 |              |                          |         | Nore.     | •         |
| 37 | 7963 |        | Show 900 ±                                                                                   |                                                                                                    |                 |                 |              |                          |         | c         | - annulo  |
| 0  |      | 1      | None 2                                                                                       | Description                                                                                                    | Data Discovered | Net Due<br>Dete | Eulo Crusted | Owner                    | Plana   | Beverity. | these if  |
| n  | 2    | 131    | Uner Logon failed via 53H<br>(medium event alert<br>desc:Remove local do<br>FAZYM64)         | Subject desc Remove local do<br>Device: FAZIVAH<br>Severity: maclum<br>Prant: FAZIVAH4XAZ-VMX0000101910]<br>Trissen: Local Device Event          | 95/06/2018      | -               | 06/05/2018   | A<br>Kavin<br>Galaugher  | Respond | -         | Active    |
| 0  | 2    | 130    | User Logon falled via SBH<br>(modium event ålert<br>desc:Trim local do FAZVM64)              | Subject desc/Trim local db<br>Device: FAZ/M64<br>Severity: matteri<br>Franc FAZ/Me4/M2/M40000101010<br>Tribaer: Local Device Event               | 96/06/2018      | H.              | 66/05/2018   | A<br>Kavin<br>Galaugher  | Respond | -         | Active    |
| 0  | 2    | 129    | User Logon falled via BSH<br>(reclam event aler)<br>descrüser login/logout taled<br>rikzvMMH | Bubject deec User login/logiost taled<br>Device: FA2/M64<br>Eleventy: modium<br>France KA2/Media/SA2/Media/D10101<br>Tribate: Funal Device Event | 96/05/2018      | 5               | 06/05/2018   | A<br>Kevin<br>Giataugher | Respond | -         | Active    |
| 0  | 2    | 120    | User Lopon falled via 55H<br>(rectum event alert<br>descuber login from 55H<br>(NZVM5H)      | Subject describer login from 85H<br>Device: FAZIMMH<br>Severity: medium<br>Financ Load Device Fuent                                              | 96-05-2018      | -               | 06/25/2018   | A<br>Kavin<br>Galaugher  | Respond | -         | Active    |
| 0  | 2    | 127    | User Logon falled via SBH<br>(readium event alert<br>cesc:Remove local do<br>FAZVM64)        | Subject deed Remove local do<br>Device: FAZIMMA<br>Severity: motion<br>Feare: FAZIMMA/SAZ-VMA2020101010<br>Timore: Local Device Fount            | 96/05/2018      | 5:              | 06/05/2018   | A<br>Kavin<br>Galeugher  | Respond | 7         | Active    |
| 0  | 2    | 126    | User Logon failed via SBH<br>(medium event alert<br>desc:Trim local do f/AZVW64)             | Subject descritern local db<br>Devlox: FADrM64<br>Beverity: modium<br>Ferer: FADVM64FAD VM0000101010                                             | 96/05/2018      | 2               | 06/05/2018   | &<br>Kevin<br>Galeugher  | Respond | -         | Active    |

Notice that the Incident Name is populated by the Email Subject and a description of the Incident is included.

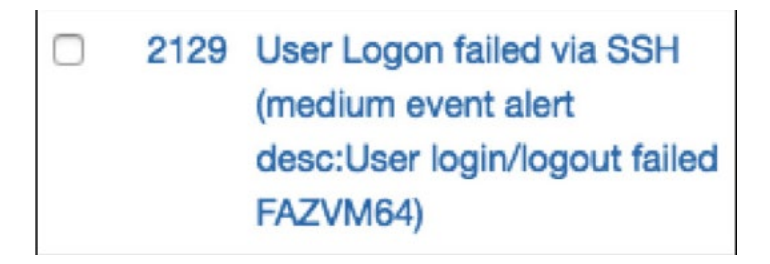

Click on an Incident Name to view details.

| Jser Logon failed via SS                                                                                                    | SH (medium event alert desc:User logi                                                                                                    | ctions +        |
|----------------------------------------------------------------------------------------------------|----------------------------------------------------------------------------------------------------|-----------------|
| Summary                                                                                                    | Description                                                                                                    |                 |
| ID 2129                                                                                                    | Subject: desc: User login/logout failed                                                                                                    |                 |
| Phase Respond                                                                                                    | Severity: medium                                                                                                    |                 |
| Severity -                                                                                                    | From: FAZVM64(FAZ-VM0000101910)                                                                                                    |                 |
| Date Created 06/05/2018                                                                                                    | Filter:                                                                                                    |                 |
| Date Occurr                                                                                                    | Log message:                                                                                                    |                 |
| ata Dianati OF OF POIR                                                                                                    | log_id=0.01010019 type=event subtype=system pri-alert desc="User login/logout failed" user="() { :;}; echo Plugin output: s()                                                                                                    | 1+1             |
| Jace Discov 06/06/2016                                                                                                    | userfrom=teinet, msg="user '0 { ;;}; echo Plugin output; \$((1+' login failed from teinet(10.101.32.173)" userfrom="" msg=""                                                                                                    |                 |
| Data Compr Unknown                                                                                                    | userfrom=teinst, msg="user '() { ;;}; echo Plugin output: \$([1+' login failed from teinet(10.101.32.173)" userfrom="" msg="" adminprof="" devid=FAZ-VM0000101910 itime=1528263225 date=2018-06-05 time=22:33:45                                                                                                    |                 |
| Data Compr Unknown                                                                                                    | userfrom=teinet, msg="user () { ;;}; echo Plugin output: \$((1+' login failed from teinet(10.101.32.173)" userfrom="" msg="" adminprof="" devid=FAZ-VM0000101910 itime=1528263225 date=2018-06-05 time=22:33:45       Tasks     Details     Breach     Notes     Members     News Feed     Attachments     Stats     Timeline     Attachments                                                                                                |                 |
| aas Discov Vever2018<br>Nata Compr Unknown<br>Incident Type —<br>People                                                                                                    | userfrom=teinet, msg="user () { ;;}; echo Plugin output: \$([1+' login failed from teinet(10.101.32.173)" userfrom="" msg="" adminprof="" devid=FAZ-VM0000101910 itime=1528263225 date=2018-06-05 time=22:33:45 Tasks Details Breach Notes Members News Feed Attachments State Timeline Attracts Tasks                                                                                                    |                 |
| Data Compr Unknown<br>Incident Type -<br>People<br>Created By <u>Kevin Gallaugher</u>                                                                                                    | userfrom=teinet, msg="user () { ;;}; echo Plugin output: \$([1+' login failed from teinet(10.101.32.173)" userfrom="" msg="" adminprof="" devid=FAZ-VM0000101910 litme=1528263225 date=2018-06-05 time=22:33:45 Tasks Datais Breach Notes Members News Feed Attachments Stats Timeline Attracts Tasks Oth Complete Filter All - Selected - Add                                                                                               | Task            |
| Aate Oriscov Unknown<br>Incident Type –<br>People<br>Created By & Kevin Gallaugher<br>Owner & Kevin Gallaugher                                                                                                    | userfrom=teinet, msg="user () { ;;}; echo Plugin output: \$([1+' login failed from teinet(10.101.32.173)" userfrom="" msg="" adminprof="" devid=FAZ-VM0000101910 litme=1528263225 date=2018-06-05 time=22:33:45 Tasks Datais Breach Notes Members News Feed Attachments Stats Timeine Artifacts Tasks 0% Complete Filter: All + Selected + Add 1                                                                                             | Task            |
| Aate Discov Vokvo/2016<br>Data Compr Unknown<br>Incident Type —<br>People<br>Created By & Kevin Gallaugher<br>Owner & Kevin Gallaugher<br>Members There are no members.                                                          | userfrom=teinet, msg="user () { ;;}; echo Plugin output: \$([1+' login failed from teinet(10.101.32.173)" userfrom="" msg="" adminprof="" devid=FAZ-VM0000101910 itime=1528263225 date=2018-06-05 time=22:33:45 Tasks Details Breach Notes Members News Feed Attachments Stats Timeline Attacts Tasks 01% Complete 01% Complete Task Name Owner Due Date Flags Activ                                                                         | Task            |
| Data Compr Unknown<br>Incident Type –<br>People<br>Created By <u>Kevin Gallaugher</u><br>Owner <u>Kevin Gallaugher</u><br>Members <i>There are no members</i> .                                                                  | userfrom=teinet, msg="user () { ;;}; echo Plugin output: \$([1+' login failed from teinet(10.101.32.173)" userfrom="" msg="" adminprof="" devid=FAZ-VM0000101910 ltime=1528263225 date=2018-06-05 time=22:33:45 Tasks Dttals Breach Notes Members News Feed Attachments Stats Timeline Atthacts Tasks Of% Complete Filter: All - Selected - Add Task Name Owner Due Date Flags Active Respond                                                | Task            |
| Alle Discov Vever2018<br>Data Compr Unknown<br>Incident Type —<br>People<br>Created By <u>Kevin Gallaugher</u><br>Owner <u>Kevin Gallaugher</u><br>Members There are no members.<br>Related Incidents                            | userfrom=teinet, msg="user () { ;;}; echo Plugin output: \$([1+' login failed from teinet(10.101.32.173)" userfrom="" msg="" adminprof="" devid=FAZ-VM0000101910 ltime=1528263225 date=2018-06-05 time=22:33:45 Tasks Datals Breach Notes Members News Feed Attachments Stats Timeline Attracts Tasks Of% Complete Filter: All + Selected + Add Task Name Owner Due Date Flags Active Respond                                                | Task<br>ons     |
| Alle Discov Oliver2018<br>Data Compr Unknown<br>Incident Type –<br>People<br>Created By & Kevin Gallaugher<br>Dwner & Kevin Gallaugher<br>Members There are no members.<br>Related Incidents<br>Incidents.                       | userfrom-teinet, msg-"user () { ;; }; echo Plugin output: \$([1+' login failed from teinet(10.101.32.173)" userfrom="" msg="" adminprof="" devid=FAZ-VM0000101910 ltime=1528263225 date=2018-06-05 time=22:33:45 Tasks Datais Breach Notes Members News Feed Attachments Stats Timeine Attfacts Tasks Of% Complete Filter: All - Selected - Add date Task Name Owner Due Date Flags Active Respond Respond - (Data Breach - Organizational)  | Task<br>ons     |
| Alle Discov Oliver2015<br>Data Compr Unknown<br>Incident Type –<br>People<br>Created By <u>Kevin Gallaugher</u><br>Owner <u>Kevin Gallaugher</u><br>Members There are no members.<br>Nealated Incidents<br>Io related incidents. | userfrom=teinet, msg="user () { ;;}; echo Plugin output: \$([1+' login failed from teinet(10.101.32.173)" userfrom=** msg=**<br>adminprof=** devid=FAZ-VM0000101910 Itime=1528263225 date=2018-06-05 time=22:33:45<br>Tasks Datais Breach Notes Members News Feed Attachments Stats Timeline Atthacts Tasks Of% Complete Filter: All - Selected - Add Task Name Owner Due Date Flags Active Respond Respond - (Data Breach - Organizational) | Task<br>ons<br> |

Notice that an ID Number is automatically assigned to the Incident.

The Incident indicates which device the Incident came from, in this case FAZ-VM0000101910.

The full Log message is also included in the Incident.

#### Summary

Fortinet and IBM Resilient.

FortiAnalyzer Administration Guide: https://docs.fortinet.com/uploaded/files/4379/FortiAnalyzer-6.0.0-Administration-Guide.pdf

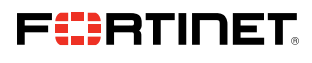

www.fortinet.com

Copyright © 2021 Fortinet, Inc. All rights reserved. Fortinet<sup>\*</sup>, FortiGate<sup>\*</sup>, FortiGate<sup>\*</sup>, FortiCare<sup>\*</sup> and FortiGate<sup>\*</sup>, and certain other marks are registered trademarks of Fortinet, Inc., and other Fortinet names herein may also be registered and/or common law trademarks of Fortinet. All other product or company names may be trademarks of their respective owners. Performance and other metrics contained herein were attained in internal lab tests under ideal conditions, and actual performance and other results may vary. Network variables, different network environments and other conditions may affect performance results. Nothing herein represents any binding commitment by Fortinet, and Tortinet disclaims all warranties, whether express or implied, except to the extent Fortinet enters a binding written contract, signed by Fortinets General Counsel, with a purchaser that expressly warrants that the identified product will perform accerding to certain expressly-identified performance metrics and, in such event, only the specific performance metrics expressly identified in such binding written contract shall be binding on Fortinet. For absolute clarity, any such warranty will be limited to performance in the same ideal conditions as in Fortinet's internal lab tests. Fortinet disclaims in full any covenants, representations, and guarantees pursuant hereto, whether express or implied. Fortinet reserves the right to change, modify, transfer, or otherwise revise this publication without notice, and the most current version of the publication shall be applicable.

October 29, 2021 1:19 PM

Macintosh HD-Users:austin:Dropbox (Red Rider):Clients:Fortinet:Solution Brief Updates:Working Group 7:DG-Fortinet-IBM-Resilient-102021:DG-Fortinet-IBM-Resilient-102021:DG-Fortinet-IBM-Resilient